Students sign into their account and click on Student Records eForms

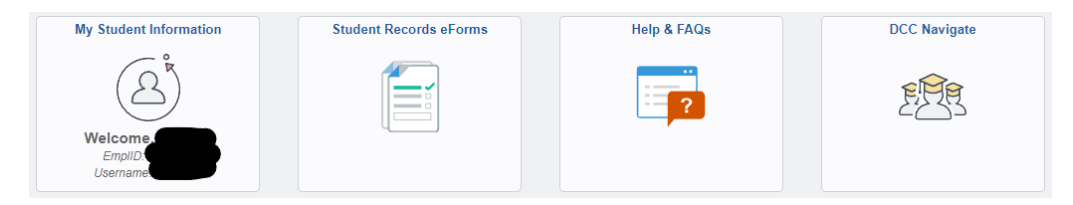

## Students then will click Military Benefit Certify eForm

| ✓ Students                         | Forms                                                                                              |
|------------------------------------|----------------------------------------------------------------------------------------------------|
| 🛅 Landing Page                     | Welcome to Student Records Forms! What you can do here:<br>1) Search for forms<br>2) Compute Forms |
| Add a FERPA eForm                  |                                                                                                    |
| Student Data Change form           |                                                                                                    |
| 🚯 Military Benefit Certify eForm 🧲 |                                                                                                    |
| 🕗 Evaluate a Forms eForm           |                                                                                                    |
| 5 Update a Forms eForm             |                                                                                                    |
| 5 View a Forms eForm               |                                                                                                    |

Students will now be able to view and begin to fill out their Request For Certification of their VA Education Benefits

|   | ✓ Students                                                             | ଜ                                                                                                    |  |  |  |
|---|------------------------------------------------------------------------|----------------------------------------------------------------------------------------------------|--|--|--|
|   | Military Certification : Military Benefit Certification Request        |                                                                                                    |  |  |  |
|   |                                                                        | Virginia's<br>Community Calipges                                                                                                    |  |  |  |
|   | REQUEST FOR CERTIFICATION                                              |                                                                                                    |  |  |  |
|   |                                                                        | The Request for Certification eForm must be submitted as soon as class registration is completed and/or adjusted. Failure to submit these forms in a timely manner may result in a delay in receiving benefits. |  |  |  |
|   | Student Information                                                    |                                                                                                    |  |  |  |
|   | Instructions:<br>Utilize the dropdown menus below to fill in the infor | nation needed about the student requesting certification.                                                                                                    |  |  |  |
|   | Empl ID                                                                |                                                                                                    |  |  |  |
|   | Date of Birth                                                          |                                                                                                    |  |  |  |
|   | *Academic Institution                                                  | <b>v</b>                                                                                                    |  |  |  |
| " | "Military Status                                                       |                                                                                                    |  |  |  |

Students will scroll down and make the appropriate selections to complete the form. At the end, click submit. Ensure you receive an email confirmation that the form is complete.

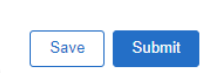

If the student clicked Save and has not submitted, they can go back and click on Student Records eForms

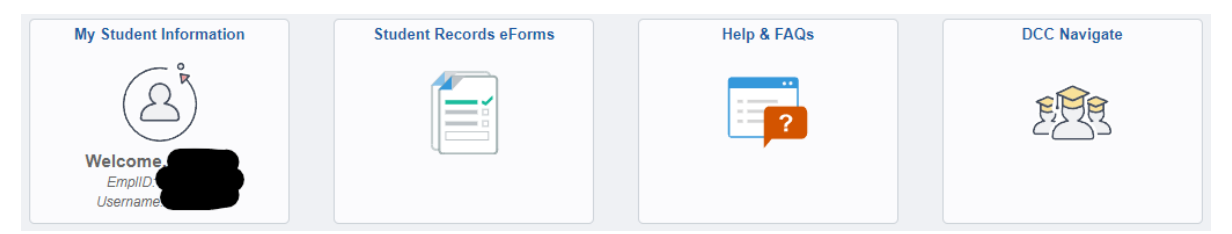

## Now click on Update a Forms eForm

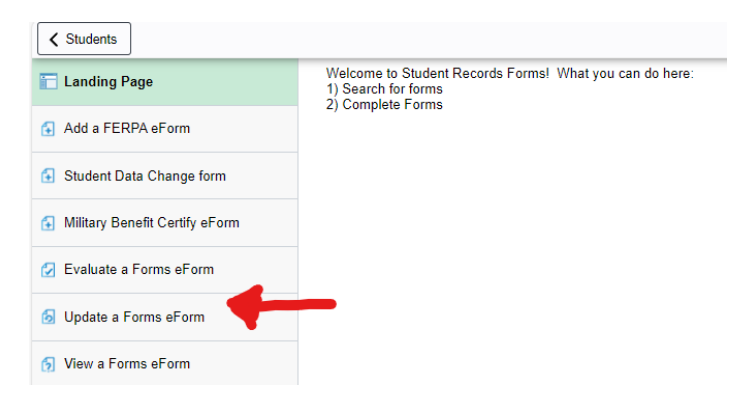

Now go to the Form Type, select the magnifying glass

| < Students                     |             |                | Forms |
|--------------------------------|-------------|----------------|-------|
| Tanding Page                   | Search by:  |                |       |
| -                              | Form ID     | Begins With 🗸  |       |
| Add a FERPA eForm              |             |                |       |
| 🔂 Student Data Change form     | Form Type   | Begins With V  | Q     |
| Military Benefit Certify eForm | Form Status | is Equal To 🗸  | ~     |
| 🕑 Evaluate a Forms eForm       | Empl ID     | Begins With 🗸  |       |
| 6 Update a Forms eForm         | Search Clea | ar Save Search |       |
| 5 View a Forms eForm           |             |                |       |

## Click on Military Benefit Certification

| Students                         |      | Forms                                                           |                                |        |
|----------------------------------|------|-----------------------------------------------------------------|--------------------------------|--------|
| E Landing Page                   | Sear | Cancel                                                          | Lookup                         |        |
| Add a FERPA eForm                | For  | <ul> <li>▶ Search Criteria</li> <li>→ Search Results</li> </ul> |                                |        |
| Student Data Change form         | For  |                                                                 |                                | 3 rows |
| G Military Benefit Certify eForm | Forr | Form Type 🗇                                                     | Description $\diamond$         |        |
| Evaluate a Forms eForm           | Emp  | FERPA                                                           | FERPA Form                     |        |
| Undate a Forme aForm             |      | STDTDATACH                                                      | Student Data Change Form       |        |
| opuate a romis eronn             |      | VETERAN                                                         | Military Benefit Certification |        |
| 5 View a Forms eForm             |      |                                                                 |                                |        |

## This selects the VETERAN. Now click search

| Students                       |              |                     | Forms |
|--------------------------------|--------------|---------------------|-------|
| 🔚 Landing Page                 | Search by:   |                     |       |
| 🚯 Add a FERPA eForm            | Form ID      | Begins With 🗸       |       |
| 🚯 Student Data Change form     | Form Type    | Begins With VETERAN | Q     |
| Military Benefit Certify eForm | Form Status  | is Equal To 🗸       | ~     |
| 🖌 Evaluate a Forms eForm       | Empl ID      | Begins With 🗸       |       |
| 둸 Update a Forms eForm         | Search Clear | Save Search         |       |
| 👩 View a Forms eForm           |              |                     |       |

Once the student clicks search, they will be able to return to their form to update and submit it.